#### **About AMS:**

The Directorate of IT & SS has implemented The Administrative Management System (AMS): an e-Governance portal and online management system with the objective of digitizing administrative processes. AMS enables administrative work to be conducted online, replacing traditional offline procedures wherever feasible. It automates the University Administration work, reducing manual efforts and enhancing overall efficiency in the process. The University's Administrative Management System (AMS) is an extensive and comprehensive platform designed to maintain and monitor information related to all University employees. It serves as a repository for comprehensive details about every employee, essentially acting as the University's employee inventory.

This system captures a wide range of information, spanning from personal details to professional qualifications. It effectively tracks various types of employee transfers throughout their career. It also records the entry and exit of employees from the University, including the reasons for their departures. The system diligently monitors appraisals and promotions. It also provides for the management of leave and attendance. Furthermore, the system is poised for full integration with Recruitment, Payroll, and other related systems, ensuring a seamless flow of information.

The system's extensive and efficient reporting features offer a comprehensive overview of employee information. Each employee can access their own service details by simply logging into the system, where they can view various services accessible and authorized to them. This comprehensive system is a valuable resource for managing and tracking the University's workforce and other administrative tasks effectively.

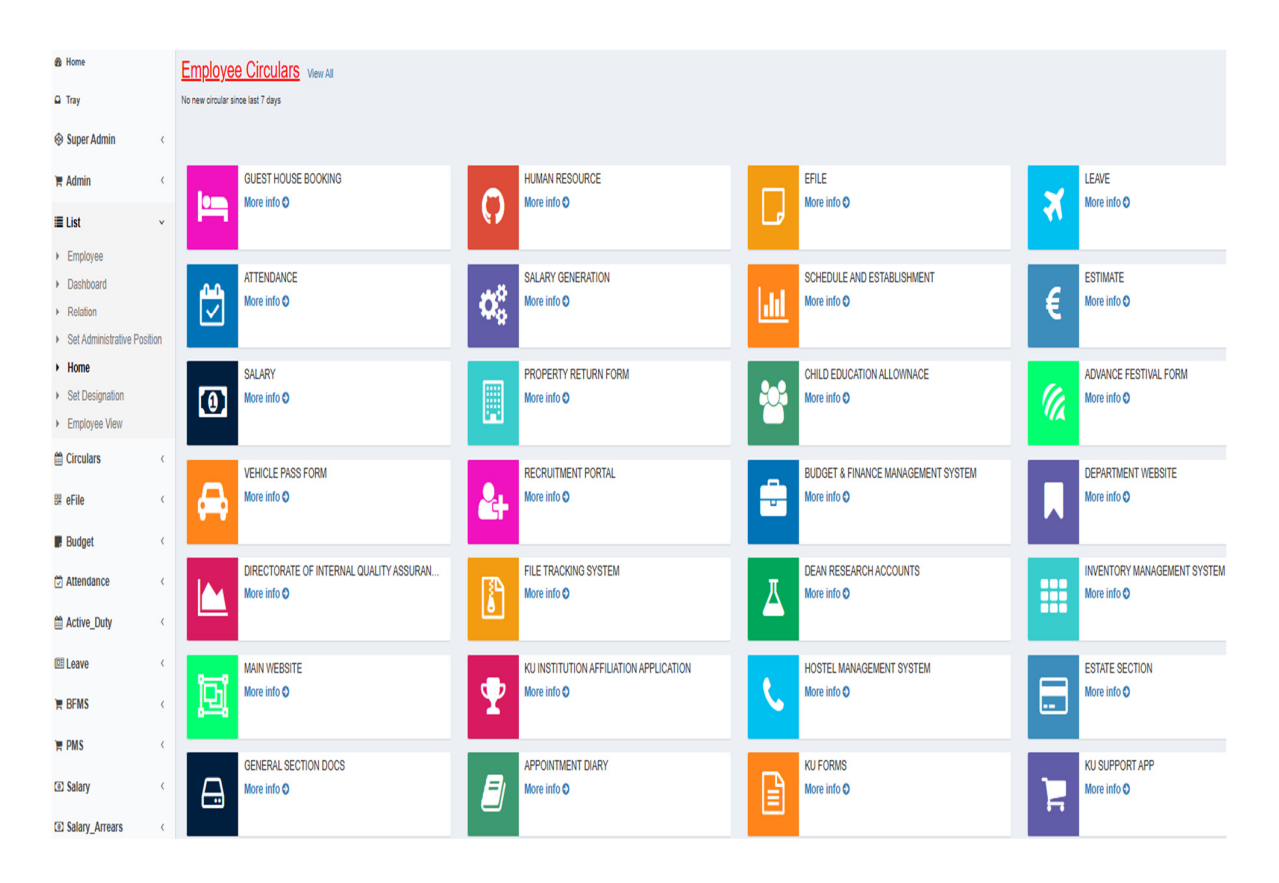

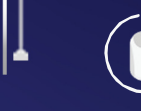

The aim of the Administrative Management System (AMS) is to:

1. Consolidate data of Employee, Departments, Positions, Posts, etc., under a single window for easy access and use.

- 2. Solve 6 9 view problem of different sections
- 3. Provide single point data entry
- 4. Provide strong Reporting module

#### **Explore AMS:**

AMS can be accessed within the campus through <u>https://ams.uok.edu.in</u> and it can be accessed outside the campus through <u>https://amso.uok.edu.in</u> (Only leave module can be accessed).

Upon visiting the AMS, one can find the following modules:

- List
- Circulars
- eFile
- Budget
- Attendance
- Active Duty
- Leave
- Salary
- Salary Statement
- Forms
- BFMS
- PMS

Main functionality of some of these modules is as follows:

• List: This is a hassle-free option for creation, editing, and management of employee records all at one place. This option is only available to those with administrative rights, hence ensuring confidentiality of sensitive employee data.

Different options available to administrators under List are as follows:

Employee: This option allows creation, editing and viewing of an employee record. Apart from their general Information, an employee's details such as their address, academic detail, relation, service details, leave status, status of employment (dismissed, death, resigned, retired, tenure completed, voluntary retirement), extension if applicable are viewed and updated under Employee option.

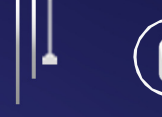

| General Info | Address         | Academic Detail | Relation    | Service | Leave | Other | Self Up <b>d</b> ate | Status | Extension       | Attachment     |             |     |                    |
|--------------|-----------------|-----------------|-------------|---------|-------|-------|----------------------|--------|-----------------|----------------|-------------|-----|--------------------|
| SuperAdmin   | SuperAdmin (1)  |                 |             |         |       |       |                      |        |                 |                |             |     |                    |
|              |                 |                 |             |         |       |       |                      |        |                 |                |             | Add | Ne <u>w</u> 🖪 Save |
|              | Employee Coo    | ie 1            |             |         |       |       |                      |        | Photo           |                |             |     |                    |
|              |                 |                 |             |         |       |       |                      |        |                 | 8              |             |     |                    |
|              |                 |                 |             |         |       |       |                      |        |                 | Choose File No | file chosen |     |                    |
|              | Name            | * Dr 🗸          | SuperAdmin  |         |       |       | Passy                | vord   |                 |                |             |     |                    |
|              | Is Us           | er 🗹            |             |         |       |       | Perma                | nent   | Vac             |                |             |     |                    |
|              |                 |                 |             |         |       |       |                      | _      | No              |                |             |     |                    |
|              | Activ           | ve 🔽            |             |         |       |       | Security Temp        | late   | SuperAdmin   Et | 1P             | *           |     |                    |
|              | Email I         | D superadmir    | n@gmail.com |         |       |       | Mobile               | No.    | 1234567890      |                |             |     |                    |
|              |                 |                 |             |         |       |       |                      |        |                 |                |             |     |                    |
|              | DO              | 30-12-2000      | )           |         |       |       | Aadha                | No.    |                 |                |             |     |                    |
|              | PAN N           | 0.              |             |         |       |       | Passport             | No.    |                 |                |             |     |                    |
|              | Election Card N | 0.              |             |         |       |       | Previous Emp 0       | ode    |                 |                |             |     |                    |
|              | Gende           | er Male         |             |         | ~     |       | Marital St           | atus   | Unmarried       |                | ~           |     |                    |

> Dashboard: The Dashboard is a view to an employee's Tray. Employees are able to view and take action on files including Leave, eFile, eBill, Approval, eAdvance.

| Dashboard Tray Tray I New eFile I My eFiles I My Forwards                          |                               |                                                                                                    |
|------------------------------------------------------------------------------------|-------------------------------|----------------------------------------------------------------------------------------------------|
| Parked: <b>1</b> New: <b>4</b> files<br>Tray:<br>Dealing Assistant Botany   Botany | Offical tray for office files | Personal tray for your own personal files like Promotion, Leave, Salary and other personal files Parked: O New: O files Tray: Assistant Engineer   Construction Division |
| View O                                                                             |                               | View O                                                                                                    |

- Set Administrative Position: A quick stop to update administrative positions under Accounts, Academic Section, Accounts Cash etc.
- > Home: Takes you back to the Home Page of AMS.
- Set Designation: A new designation, post or department can be created using this option. This option also allows for updating/editing of any designation, post or department.

• **Circulars:** Employees/ Departments utilize this option to create, edit, dispatch or view circulars. The circulars can also be downloaded in pdf format using the Download option.

| Circular Viev    | N              |                              |                      |         | æ                                                     | Home > Circular V |
|------------------|----------------|------------------------------|----------------------|---------|-------------------------------------------------------|-------------------|
| Select Departmen | nt             | Botany                       |                      |         | ×                                                     |                   |
| Top 50           | ▼<br>Dated     | From Department              | Tilte                | Content | Downloaded                                            |                   |
| 5632             | 01-01-<br>2024 | Department of<br>Neonatology | Designation Position |         | 1   SuperAdmin   Dealing Assistant<br>Botany   Botany | <b>O</b> Download |
| 555              | 07-12-<br>2023 | Human Resources              | Designation Position |         | 1   SuperAdmin   Dealing Assistant<br>Botany   Botany | CDownload         |
| 566              | 04-12-         | Human Resources              | change in timings    |         |                                                       |                   |

A quick view of the circular details including title, circular number, circular creation date, department the circular is from, whether circular has been downloaded is available under option viz, Circular.

A new circular can be added under Add Circular option. It also allows editing or deletion of a circular.

٠

efile: This system is an effort to make a paperless and greener office where forwarding files would be easier and safer.

| File Create                        |                                                    |
|------------------------------------|----------------------------------------------------|
| Tray   My eFile   My Forwards      |                                                    |
| Select Designation                 | Dealing Assistant Botany                           |
| File No.                           | KU-EB7F-2024-26                                    |
| Title                              |                                                    |
| Dated                              | 27-08-2024                                         |
| Pertains To Employee<br>◯ Yes ● No |                                                    |
| Created By                         | 1   SuperAdmin   Dealing Assistant Botany   Botany |
|                                    | Create eFile                                       |

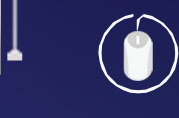

DIRECTORATE OF INFORMATION TECHNOLOGY

The list of options available under efile are as follows:

eFile New: Using this option, one can create a new eFile, choose title for same, the eFile can then either be saved as a note or forwarded as a draft. The saved eFile can be forwarded for review or signing to the concerned authority. For ease of a user, a drop-down option has been provided to choose from various Departments and Employees under the department chosen.

|                                                                                       | Forward Note As Draft                                                           | ×             |
|---------------------------------------------------------------------------------------|---------------------------------------------------------------------------------|---------------|
|                                                                                       | Show Administrative Position (Chair)     Show Designation Position (Personance) | on)           |
| H4 44                                                                                 | Department                                                                      | *             |
| Add Note Para                                                                         | Person                                                                          |               |
| B / U AN Fort Size · ■ ■ ■ X G &<br>                                                  |                                                                                 | •             |
|                                                                                       | Close                                                                           | Send As Draft |
|                                                                                       |                                                                                 |               |
|                                                                                       |                                                                                 |               |
|                                                                                       |                                                                                 |               |
|                                                                                       |                                                                                 |               |
| Path: p                                                                               | Words:7                                                                         |               |
| Save Note Send As Draft * on saving the note various forward buttons will be display. | ed like Send Note button.                                                       |               |
|                                                                                       |                                                                                 |               |
| HELP                                                                                  |                                                                                 |               |

In case there is a need for attaching a document, viz approval noting, bill, verification report, etc. it can be done using the "choose file" button provided.

| anual affile and far also (mulau)                                                                                                    |                                                                                                    |                   |
|----------------------------------------------------------------------------------------------------|----------------------------------------------------------------------------------------------------|-------------------|
| saved erlie, send for sign/review                                                                                                    | • Show Administrative Position (Chair) • Show Designation                                                                                                    | Position (Person) |
|                                                                                                    | Department                                                                                                    |                   |
|                                                                                                    | Construction Division                                                                                                    | -                 |
|                                                                                                    |                                                                                                    |                   |
|                                                                                                    | Person                                                                                                    |                   |
|                                                                                                    |                                                                                                    |                   |
|                                                                                                    |                                                                                                    |                   |
| ath: p                                                                                                    | Circo                                                                                                    | Rend For Cian     |
| ath: p<br>Save Note Delete Note                                                                                                    | Close                                                                                                    | Send For Sign     |
| Nath: p<br>Save Note Delete Note<br>* on saving the note various forward buttons will be dis                                                                                           | Close<br>splayed like Send Note button.                                                                                                    | Send For Sign     |
| Path: p<br>Save Note<br>on saving the note various forward buttons will be dis<br>TIELP                                                                                                | Close<br>splayed like Send Note button.                                                                                                    | Send For Sign     |
| Path: p<br>Save Note<br>• on saving the note various forward buttons will be dis<br>HELP                                                                                               | Close<br>splayed like Send Note button.                                                                                                    | Send For Sign     |
| Path: p<br>Save Note Dekte Note<br>* on saving the note various forward buttons will be dis<br>TIELP                                                                                   | Close<br>splayed like Send Note button<br>Send Note Send Note For Sign Send For R                                                                                                    | Send For Sign     |
| Ath: p<br>Save Note Dekte Note<br>* on saving the note various forward buttons will be di<br>HELP                                                                                      | Close<br>splayed like Send Note button<br>Send Note Send Note For Sign Send For R                                                                                                    | Send For Sign     |
| Auth: p<br>Save Note<br>* on saving the note various forward buttons will be dir<br>HELP<br>Jpload New. View e-File                                                                    | Close<br>splayed like Send Note button<br>Send Note Send Note For Sign Send For R                                                                                                    | Send For Sign     |
| Auth: p<br>Save Note Dekte Note<br>* on saving the note various forward buttons will be dis<br>HELP<br>Jpload New View e-File                                                          | Close<br>splayed like Send Note button<br>Send Note Send Note For Sign Send For R                                                                                                    | Send For Sign     |
| ath: p Save Note Dekte Note * on saving the note various forward buttons will be di HELP Jpload New View e-File Upload (max file size is 5 MB) (each type of document, 1)              | Send Note Send Note For Sign Send For R                                                                                                    | Send For Sign     |
| Ath: p Save Note Delete Note * on saving the note various forward buttons will be di HELP Jpload New View e-File Upload (max file size is 5 MB) (each type of document, -) Title: bill | Close           splayed like Send Note button           Send Note           Send Note           Send Note           Send Note           Send Note           For Sign           Send For R           viz approval noting, bill, verification report, etc. should be uploaded separately | Send For Sign     |

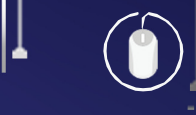

- File My List: View a detailed list of your created/forwarded eFiles from here. Check the status of your eFiles or revoke the eFiles created by you from this option.
- File Track: Employees can easily track their eFiles from here. They can check the status of the eFile aswell as view the eFile. To lookup a file to track simply search with the File No./Title of the file or click on the Find button to view all your eFiles. To view the contents of their eFile, user can simply click on the View button.

| Files Track Tray   New eFile | My eFiles   My Forwards |            |          |                | <b>&amp; Home</b> ≥ Track File |
|------------------------------|-------------------------|------------|----------|----------------|--------------------------------|
|                              |                         |            |          |                |                                |
| File I<br>Document No        | No. / Title:            | Date       | Find     | DocumentStatus |                                |
| AL-218-17                    | Leave_Departure         | 08-04-2023 | Approval | Approved       | CView                          |
| AL-118-1                     | Leave_Joining           | 04-01-2023 | Approval | Forwarded      | CView                          |
| LV-261-15                    | Commuted                | 14-09-2023 | Leave    | Recalled       | CView                          |
| AL-179-9                     | Leave_Departure         | 06-02-2023 | Approval | Approved       | €View                          |

eFile Forwarded List: Users can quickly lookup their forwarded eFiles and eBills under this option. Upon selecting this option users will be provided with a detailed list of their forwarded eFiles/eBills along with a button to track the same.

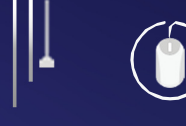

#### DIRECTORATE OF INFORMATION TECHNOLOGY AND SUPPORT SYSTEM

| es For | warded By N    | le                                                    |                        |                |           |                |                        |                                                |                                                                            | 🙆 Ho | me > My Forwarde |
|--------|----------------|-------------------------------------------------------|------------------------|----------------|-----------|----------------|------------------------|------------------------------------------------|----------------------------------------------------------------------------|------|------------------|
| ay     | New eFile      | My eFiles   C                                         |                        |                |           |                |                        |                                                |                                                                            |      |                  |
| elect  | ition          | H.O.D Botany                                          |                        |                |           |                |                        |                                                |                                                                            |      |                  |
| ۹      | Search         |                                                       |                        |                |           |                |                        |                                                |                                                                            |      |                  |
|        |                |                                                       |                        |                | Prev      | Page 1 /       | 8 Next                 |                                                |                                                                            |      |                  |
|        |                |                                                       |                        |                | _         |                |                        |                                                |                                                                            |      |                  |
| Туре   | Document<br>No | Info                                                  | Title                  | Date           | Status    | Forward<br>For | Forward<br>Date        | From User                                      | To User                                                                    |      |                  |
| eBill  | 151            | 1   SuperAdmin   Dealing<br>Assistant Botany   Botany | purchase of<br>laptops | 27-06-<br>2023 | Forwarded | Forward        | 27-06-2023<br>15:45:23 | 17   Saleem khan  <br>H.O.D Botany  <br>Botany | 4   Sameer   Assistant Registrar<br>Accounts Section   Accounts<br>Section | C    | C Track          |
| eBill  | 150            | 1   SuperAdmin   Dealing<br>Assistant Botany   Botany | vxddfgadf              | 01-06-<br>2023 | Forwarded | Forward        | 27-06-2023<br>15:04:37 | 17   Saleem khan  <br>H.O.D Botany  <br>Botany | 183   Saleem illahi   Dealing<br>Assistant 1 Accounts IV  <br>Accounts IV  | C    | C Track          |
|        |                |                                                       |                        |                |           |                |                        |                                                |                                                                            |      |                  |

- **Budget:** The budget section available to the Budget and Creation section has a lot of sub profiles under its domain ranging from posts, schedule to schedule details, provided by the university within a particular financial year. The sub sections are categorized as here under:
  - Posts: Allows for creation, editing and viewing of non-plan posts. Details of each post including post-code, employee code, pay range, pay level, post status etc. are available.

| Select<br>Department |             | ▼ Select<br>PostNam                        | Assistant E       | ngineer Elect | trical       | •          |               |        |          |         |      |                |
|----------------------|-------------|--------------------------------------------|-------------------|---------------|--------------|------------|---------------|--------|----------|---------|------|----------------|
| Search By            | PostName    |                                            |                   |               |              |            |               | Q      |          |         | ₽A   | dd Ne <u>w</u> |
| PostCode             | Emp<br>Code | PostName                                   | PayRange          | PayLevel      | Category     | PostStatus | IsSubstantive | Active | IsVacant | Remarks | Edit | Delete         |
| Post-NT-1            | 1173        | Section Officer - Transit Section          | 35400-112400      | 6             | Non-Teaching | Filled     | True          | True   | False    |         | 1    | Û              |
| Post-TW-1            | 761         | Assistant Professor - Urdu                 | 144200-<br>218200 | 14            | Teaching     | Filled     | True          | True   | False    |         |      | Û              |
| Post-NT-2            | 5250        | Cook - Provost                             | 14800-47100       | 1             | Non-Teaching | Filled     | True          | True   | False    |         | 1    | Û              |
| Post-NT-3            | 5491        | Junior Coordinator - Dean Students Welfare | 25500-81100       | 4             | Non-Teaching | Filled     | True          | True   | False    |         | 1    | Û              |
| Post-TW-2            | 4875        | Associate Professor - POLITICAL SCIENCE    | 144200-<br>218200 | 14            | Teaching     | Filled     | True          | True   | False    |         | 1    | Û              |
| Post-TW-3            |             | Assistant Registrar - Kargil Campus        | 52700-166700      | 9             | Teaching     | Not Filled | True          | True   | True     |         | 1    | Û              |

Schedule: Schedule for a financial year is added from this submodule. The schedule details such as schedule name, description, status are available for viewing and are sorted by financial year. Schedule can also be searched for by using the search bar provided.

Schedule of Establishment: This option allows creation, viewing and modification of the details of an employee as per his/her schedule. Using the dropdowns provided, one can choose from different financial years, categories, and departments to view the schedule details as per their liking and need. The Add New button redirects to a detailed form which allows adding details of an employee under a schedule for his/her 0respective department.

AND SUPPORT SYSTEM

FORMATION TECHNOLOG

Attendance: Employees can use this module to access their attendance records, including details such as leaves applied, hours worked, total attendance summary. This module incorporates the following sub-modules:

DIRECTORATE

•

OF

Attendance: All employees can view their detailed attendance for a duration by choosing a date range from this option. The color-coded facility provided enables enhanced visualization. Employees will find their login and logout timings, number of hours worked, approved or rejected leaves for each day sorted by date. The download option allows an employee to download their attendance in pdf form for the

The download option allows an employee to download their attendance in pdf form for the time range selected by him/her.

| Atte       | ndance -v                                                                                           | /iew                                                                                |          |              |                             |         |       |             |
|------------|----------------------------------------------------------------------------------------------------|-------------------------------------------------------------------------------------|----------|--------------|-----------------------------|---------|-------|-------------|
| Start Date | 20-06-2                                                                                             | 023                                                                                 | End Da   | te 30-06-202 | 23                          | Search  |       |             |
| Total Atte | endance Summary<br>ry / Exit: 0 / 0 1<br>intry / Late Exit: 0 / 3 [<br>: Attended: 0 1<br>irs: 50.8 | Late Entry / Early Exit: 0 / 1<br>] On Time Entry / Exit: 7 / 3<br>Days on Leave: 0 |          |              |                             |         |       | Download    |
|            |                                                                                                    |                                                                                     |          | Attendance   | of 20-06-2023 To 30-06-2023 |         |       |             |
| Date       | 00.00.0000                                                                                          | Day of Week                                                                         | In       | Out          | Type of Holiday             | Remarks | Leave | No of Hours |
|            | 21-06-2023                                                                                          | Wednesday                                                                           | 09:30:01 | 17:07:13     |                             |         |       | 7 h : 47 m  |
|            | 22-06-2023                                                                                          | Thursday                                                                            | 09:22:20 | 17:04:23     |                             |         |       | 7 h : 42 m  |
|            | 23-06-2023                                                                                          | Friday                                                                              | 09:25:45 | 17:14:27     |                             |         |       | 7 h : 48 m  |
|            | 24-06-2023                                                                                          | Saturday                                                                            | No Entry | No Exit      | Weekly Off                  |         |       | 0           |
|            | 25-06-2023                                                                                          | Sunday                                                                              | No Entry | No Exit      | Weekly Off                  |         |       | 0           |
|            | 26-06-2023                                                                                          | Monday                                                                              | 09:30:23 | 17:11:23     |                             |         |       | 7 h : 41 m  |

- Attendance by Department Name and Date: The head and section officer of a department, school or directorate can view the attendance of their employees using this option.
- > Holidays: Employees can view the list of holidays for a year.

#### Holidays

| 2024 *                 |                  |                                |
|------------------------|------------------|--------------------------------|
| Include Weekly Offs    |                  |                                |
| Employee               | Type of Holiday  | Remarks                        |
| 17-01-2024 (Wednesday) | Gazetted Holiday | Guru Gobind Singh Jis Birthday |
| 26-01-2024 (Friday)    | Gazetted Holiday | Republic Day                   |
| 07-02-2024 (Wednesday) | Gazetted Holiday | Shab-I-Miraj                   |
| 08-02-2024 (Thursday)  | Gazetted Holiday | Shab-I-Miraj                   |
| 09-02-2024 (Friday)    | Gazetted Holiday | Friday following Shab-I-Miraj  |
| 08-03-2024 (Friday)    | Gazetted Holiday | Mahashivratri                  |
| 21-03-2024 (Thursday)  | Gazetted Holiday | Nauroz                         |
| 05-04-2024 (Friday)    | Gazetted Holiday | Jumat-ul-Vida                  |
| 07-04-2024 (Sunday)    | Gazetted Holiday | Shab-I-Qadr                    |
| 09-04-2024 (Tuesday)   | Gazetted Holiday | Navratri                       |
| 11-04-2024 (Thursday)  | Gazetted Holiday | Eid-ul-Fitr                    |

- Active Duty: Active duty is an important feature of the AMS. It is used by the Head for release of the salary. Active duty can be set for contractual, permanent, and supplementary. This module of the AMS has been live since 2019 and includes the following sub-modules:
  - Active Duty: Admin uses this option to manage Active Duty for three different types of employees in a department i.e., Normal, Supplementary, Contractual. The Admin sets start and end date for the active duty from this option.

| ActiveDuty Manage       |                            |
|-------------------------|----------------------------|
| Add New ActiveDuty Back |                            |
| Туре                    | Normal                     |
| Dated                   | 02-2024                    |
| StartDate               | 01-09-2023                 |
| EndDate                 | 01-10-2023                 |
| Status                  | Open *                     |
| Remarks                 |                            |
| FilePath                | Choose File No file chosen |
|                         |                            |
|                         | Update Back                |

Active Duty Employee: The Section Officer uses this option to generate an employee's active duty, which is then forwarded to the head of the respective department for

action.Section officer can choose from 3 different Duty Status i.e., 'On\_Active\_Duty', 'Active\_Duty\_Witheld', and 'On\_Leave'. He/She can also add remarks before forwarding it to the respective head.

| Active       | Duty Employee Manage                                               |             |         |                                       |                               |                             |  |
|--------------|--------------------------------------------------------------------|-------------|---------|---------------------------------------|-------------------------------|-----------------------------|--|
|              |                                                                    |             |         | O After entering / updating an inform | nation in a line, click corre | sponding Save button before |  |
| Department   | Director Directorate of IT & SS                                    |             | •       |                                       |                               |                             |  |
| Active Duty: | January 2023   Normal   Normal   Open                              |             | ٣       |                                       |                               |                             |  |
|              | Start Date: 01-01-2023 End Date: 31-01-2023                        | int 🖸       |         |                                       |                               |                             |  |
| Emp<br>Code  | Employee                                                           | Duty Status | Remarks | Attendance Days (Work<br>Days: 23)    | Casual Leave<br>Days          |                             |  |
| 15           | 15   Mukhtar Ahmad   Helper   Directorate Of IT&SS                 | NA 💙        |         | 15                                    | 0                             | C Save Row                  |  |
| 28           | 28   Jeelani   Assistant Registrar   Directorate Of<br>IT&SS       | NA          |         | 0                                     | 0                             | Save Row                    |  |
| 36           | 36   Malik Undloos   Assistant Professor   Directorate<br>Of IT&SS | NA ¥        |         | 0                                     | 0                             | Save Row                    |  |

- Leave: Employees utilize this module to apply for leave. It allows for leave requests to be forwarded for approval, and in case of errors in the leave dates, the leave application can be revoked or recalled. An employee can apply for different types of leaves, causal, paid, on duty etc., under this module. This module has 2 sub-modules:
  - Apply Leave: From this module, an employee can choose Leave type, From date, To date, Leave place, Leave Address and leave purpose. One can also attach documents with their leave. The leave can then be forwarded for approval to the concerned head.

| LeaveType                                                                  | Casual                                                   |                                                                    | ~                                       | Leave No                                                        | LV-1-24         |                                               |               |
|----------------------------------------------------------------------------|----------------------------------------------------------|--------------------------------------------------------------------|-----------------------------------------|-----------------------------------------------------------------|-----------------|-----------------------------------------------|---------------|
| From Date                                                                  | 06-02-2024                                               |                                                                    |                                         | To Date                                                         | 06-02-2024      |                                               |               |
|                                                                            | 1 Day(s)                                                 |                                                                    |                                         |                                                                 |                 |                                               |               |
| Leave Place                                                                | HomeTown                                                 |                                                                    | ~                                       | Leave Address                                                   |                 |                                               |               |
|                                                                            | If you need station<br>"Other" and menti<br>Leave Place. | n permission then you should se<br>ion the Leave Address otherwise | lect Leave Place as<br>keep HomeTown as |                                                                 |                 |                                               |               |
| Leave Purpose                                                              | Casual leave                                             |                                                                    |                                         |                                                                 |                 |                                               |               |
|                                                                            | ousuandare                                               |                                                                    |                                         |                                                                 |                 |                                               |               |
| ice Leave Summary                                                          |                                                          |                                                                    |                                         |                                                                 |                 |                                               |               |
| ice Leave Summary                                                          | Taken                                                    | Туре                                                               | Taken                                   | Туре                                                            | Taken           | Туре                                          | Take          |
| Type<br>Casual Full Day                                                    | Taken                                                    | <b>Type</b><br>Earned                                              | Taken                                   | Type<br>Leave Not Due                                           | Taken<br>0      | <b>Type</b><br>Sabbatical                     | Tak           |
| Type<br>Casual Full Day                                                    | Taken<br>O                                               | <b>Type</b><br>Earned<br>Haif Pay                                  | Taken<br>1                              | Type<br>Leave Not Due<br>Maternity                              | Taken<br>0<br>0 | Type<br>Sabbatical<br>Child_Care              | Tak<br>0<br>0 |
| Type<br>Casual Full Day<br>Casual First Half Day<br>Casual Second Half Day | Taken<br>0<br>0<br>0                                     | Type<br>Earned<br>Half Pay<br>Commuted                             | Taken                                   | Type           Leave Not Due           Maternity           Duty | Taken 0 0 0 0   | Type<br>Sabbatical<br>Child_Care<br>Paternity | Tak<br>0<br>0 |

FORMATION

TECHNOLOG

- Approve Leave: From this option, the concerned head can take actions on the leaves forwarded to him. The leaves are available in his/her tray.
- > Also, the employee can perform the following functions:

DIRECTORATE

OF

a. Add an attachment, save a leave without forwarding and save and forward a leave. Besides, the employee can also state the purpose of the leave, select the leave type and ask for station permission, if required.

b. View the no. of casual, casual first-half, casual second half, earned, duty leaves etc. availed by him/her. The tray also reflects the status of the leave i.e. approved/unapproved to the employee.

| L | eave Apply  | 1                     |                        |        |                 |               |                   |              |                                             |            |       | 🚯 Hor | ne > Ap | oly for Leav       |
|---|-------------|-----------------------|------------------------|--------|-----------------|---------------|-------------------|--------------|---------------------------------------------|------------|-------|-------|---------|--------------------|
|   | Service1    |                       |                        |        |                 |               |                   |              |                                             | ۷          | 2024  | v     | ₿Ą      | oply <u>L</u> eave |
|   | RQ: Reques  | ted Date   AP: Approv | ved Date   AV: Availed | Date   |                 |               |                   |              |                                             |            |       |       |         |                    |
|   | Leave<br>No | From Date             | To Date                | Туре   | Purpose         | Status        | Status<br>Remarks | Status<br>By | Document At                                 | Attachment | Print | Edit  | Recall  | Delete             |
|   | LV-1-24     | 06-02-2024            | 06-02-2024             | Casual | Casual<br>leave | Not_Submitted |                   |              |                                             | ٩          | 0     | 1     |         | Û                  |
|   | LV-1-23     | 16-01-2024            | 16-01-2024             | Casual | ddadad          | Forwarded     |                   |              | 17   Saleem khan   H.O.D Botany  <br>Botany | ۹          | 0     |       |         |                    |

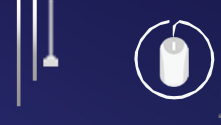

- **BFMS:** The BFMS allows the users to manage budget and advance payments, if any, for every department and the university for the specified financial year. The sub-sections and their functionalities and are as under:
  - > Financial Year: Allows the employee to propose budget for new financial/budget year.

| E | BudgetHeadYear Manage  |                        |      |              |
|---|------------------------|------------------------|------|--------------|
|   | Add New BudgetHeadYear |                        |      |              |
|   | Name                   | Displayname            | Year |              |
|   | Financial Year 2024-25 | Financial Year 2024-25 | 2024 | CEdit Delete |
|   | Financial Year         | 2022-2023              | 2023 | CEdit Delete |

Master Budget Heads: Reflects details like amount proposed, amount released, account no. and the approval status of Budget Heads of different departments under various schemes. Also allows to add details of new Master Budget Heads.

Department Head can endorse the added Master Budget Head by logging into his/her account and click on View details against the Budget head in the BFMS Screen (Master Budget Head).

|   | В | udget Head           | <b>S</b> Manage |                 |                 |                |                        |            |                   |                                 |
|---|---|----------------------|-----------------|-----------------|-----------------|----------------|------------------------|------------|-------------------|---------------------------------|
|   |   | Add New MasterBu     | idgetHeads      |                 |                 |                |                        |            |                   |                                 |
|   |   | Budget Head Details: |                 |                 |                 |                |                        |            |                   |                                 |
| ( |   |                      |                 |                 |                 |                |                        |            |                   |                                 |
| ( |   | Budget_Head          | Department      | Amount Proposed | Amount Released | Account Number | Year                   | Scheme     | Submission Status | Approval Status                 |
|   |   | Local_Fund           | Botany          | 100000          | 100000          | 32323rrrr      | Financial Year 2024-25 | Local_Fund | Not-Submitted     | Approved by Competent Authority |
| ( |   | Revenue              | Botany          | 400000          | 0               | 123456         | Financial Year 2024-25 | Revenue    | Not-Submitted     | Approved by Competent Authority |

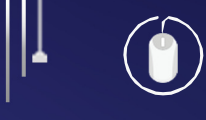

A separate Budget Head is assigned under a different scheme. The various schemes include Local fund, Revenue and Self-Finance.

Budget Head Release: Reflects details of the total budget approved and released for the revenue, local-fund and self-finance schemes for various departments of the university. For the specified financial year.

| al Released Revenu   | Je: 0                  | Total Released Local_Fund: 0 | Total Released Self_Finance: 0                 |
|----------------------|------------------------|------------------------------|------------------------------------------------|
| Year                 | Financial Year 2024-25 | ٧                            |                                                |
| Select<br>Department | Academic Section       | ▼ Dealing Ass                | istant: No Dealing Assistant has been assigned |

Add e-bill: This is the expenditure section, where a new e-bill can be generated. Here, the amount allotted to Sub-Head along with the outstanding amount is also reflected. Note that every e-bill has a unique Transaction ID associated with it.

| Expenditure Manage                                                                                     |                                                       |                                                                                                    |                |
|----------------------------------------------------------------------------------------------------|-------------------------------------------------------|----------------------------------------------------------------------------------------------------|----------------|
| Select Administrative Position           Dealing Assistant Bolany           Advance Outstanding Amount | BudgetHeads<br>Select *<br>Amount Alloted to Sub Head | Sub Head       Image: Sub Head       Image: Sub Head | Account Number |
| Justification                                                                                          | Remarks by Budget Section                             |                                                                                                    |                |
| Add New Bill                                                                                           |                                                       |                                                                                                    |                |

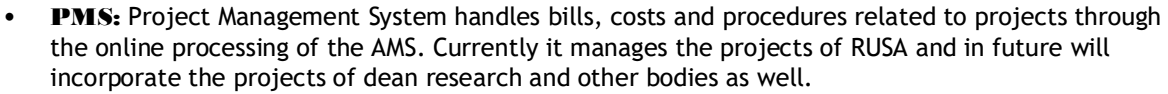

O

AND SUPPORT

DIRECTORATE

- The PMS includes following sub-modules:
  - Projects: The details of the projects of specific departments are provided under this submodule

FORMATION TECHNOLOGY

SYSTEM

| =                                      |                     |           |                |                                  |                    |                                         |
|----------------------------------------|---------------------|-----------|----------------|----------------------------------|--------------------|-----------------------------------------|
| Project Manage                         |                     |           |                |                                  |                    |                                         |
|                                        |                     |           | Selec          | ct Project Type you want to View |                    |                                         |
|                                        |                     |           |                | RUSA 2.0 Grant                   | ¥                  |                                         |
|                                        |                     |           |                |                                  |                    |                                         |
|                                        |                     |           |                |                                  |                    |                                         |
| PI Name                                | Project Name        | Scheme    |                | Amount Approved                  | Account Number     | ApprovalStatus                          |
| 1   SuperAdmin   Construction Division | TEst                | Project - | RUSA 2.0 Grant | 100000                           | jhkgj7868          | Approved by Competent Authority         |
| 1   SuperAdmin   Construction Division | test2               | Project - | RUSA 2.0 Grant | 50000                            | test2              | Approval awaited by Competent Authority |
| 1   SuperAdmin   Construction Division | Chemistry Equipment | Project - | RUSA 2.0 Grant | 100000000                        | 098873878237827387 | Approval awaited by Competent Authority |
|                                        |                     |           |                |                                  |                    |                                         |
| 1                                      |                     |           |                |                                  |                    |                                         |
|                                        |                     |           |                |                                  |                    |                                         |

Add ebill: The bills related to the project (recurring/ non-recurring) can be added under this option

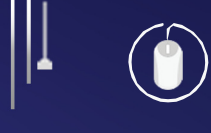

DIRECTORATE OF INFORMATION TECHNOLOGY AND SUPPORT SYSTEM

| Add New Bill                      |                                              |                                         |
|-----------------------------------|----------------------------------------------|-----------------------------------------|
|                                   | Select one                                   | e of the options below to add a bill:   |
|                                   | Supplier Bills(e.g., GeM, E_Tendring etc.) 🖲 | Non-Supplier Bills(e.g., Salary etc.) U |
| Add New Bill:                     |                                              |                                         |
| Mode Of Procurement               |                                              |                                         |
| Select                            | Ŧ                                            |                                         |
| Supply Order No                   | Invoice No                                   | Supplier's GST No                       |
| Supply Order No                   | Invoice No                                   | Supplier's GST No                       |
| Supply Order Dated                | Supply Order Enclosed                        | Stock Entry Bill ApprovedBy HOD         |
| Supply Order Dated                | Select                                       | *Select                                 |
| Approval Of Competent Authority   | □ Recommendation from HOD                    | Relevant Documents Enclosed             |
| Verification Certificate Of Bills | Amount Not Claimed Before                    | Any Penalty On Supplier                 |
| Tax Clearance Enclosed            | Technical Verification Remarks               |                                         |
| Select                            | *Select                                      | v                                       |

• Salary: This AMS module was started in 2019 and can be accessed through the following link: <u>http://ams.uok.edu.in/Salary/salary.aspx</u>

It deals with the salary release of employees that fall under the following categories:

- 1. Permanent Employees:
  - a. Self-Finance.
  - b. Non-Plan Employees.
- 2. Proctorial Employees
- 3. Contractual Employees.

| <b>1</b> | - · · | · ·  |            |             |        |
|----------|-------|------|------------|-------------|--------|
| DIRECT   | TÓRAT | e of | NFORMATION | <b>TECH</b> | INOLOG |
| 6° -     |       |      |            |             | -      |

| Contractual Salary | Proctoral Salary | Permanent Salary |
|--------------------|------------------|------------------|
|                    |                  |                  |

The salary of the employees from all services along with all the corresponding parameters including bills, policies, increment, etc., is dealt under the broader domain of salary head. The four modules related to salary section of the AMS establish a transparent and eco-friendly paperless system for generating and distributing all salary-related information to employees. These modules are:

- > Salary Generation: This is further divided into sub-sections like:
  - a. Salary Increment: Allows the head to increase the salary of the employee by simply entering the employee code.

| Increment Emp | oloyee/Group   |  |                     |        |                |       |
|---------------|----------------|--|---------------------|--------|----------------|-------|
|               | Employee Code: |  | Increment           |        |                |       |
|               |                |  | Jpdate All (January | ) Upda | ite All (July) | Close |

- b. Salary Parameter Change: Allows the head to add variable salary parameters like HRA, Dearness Allowance (DA) and the Travel Allowance (TA), apart from the fixed salary of the employee.
- Salary Statement: This sub-section reflects the salary details for six months of the employee. The employee can also download and print the excel sheet of the salary statement.

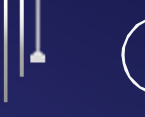

| Search Salary    |             |               |      |                        |
|------------------|-------------|---------------|------|------------------------|
| Period From      |             | Period To     |      | Download (Excel Sheet) |
| Month<br>January | Year 2024 * | Month January | Year |                        |

The personal details like the name of the employee, the designation, email, PAN Card details, the scheme, the grade range and the pay-level matrix under which the employee falls along with necessary bank details like bank account number and the IFSC code are reflected.

|                                                                                                    |                                                                                                    | Print |
|----------------------------------------------------------------------------------------------------|----------------------------------------------------------------------------------------------------|-------|
| Name<br>Designation: Designation<br>Budget Head: BudgetHead<br>PAN Card: PANCard<br>Email: Email<br>Salary details of six months from August 2023 to January 2024 | Scheme: Scheme<br>Grade Range: GradeRange<br>Pay Level: PayLevel<br>Bank Account Number: Account Number<br>Sol ID: SolID<br>IFSC Code: IFSC Code |       |
| ⊖ Print                                                                                                    |                                                                                                    |       |

- Taxation: Here the employee can download Form 16 to complete the tax assessment. Additionally, it includes a feature for automatically sending SMS notifications upon salary release.
- GPF Statement: Directorate of IT&SS launched the GPF statement with the objective of employees to be able to access their GP fund statements at the click of a button without having to for same manually. The GPF statement provides an employee with details such as Name, Designation, Budget Head, GP Fund Balance, Scheme, Grade Range, Pay Level, Bank Account Number, Sol ID, IFSC Code, GPF Account Number. GPF statement option has been live under AMS since July 2024.

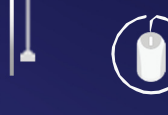

| GPF Statement Edit                                                                                                    |                                                                                                    | 🙆 Home >  | GPF Statement |
|----------------------------------------------------------------------------------------------------|----------------------------------------------------------------------------------------------------|-----------|---------------|
| Employee                                                                                                    |                                                                                                    |           |               |
| Employee Code                                                                                                    | Employee Code Q Search GPF Details                                                                                                    |           |               |
|                                                                                                    | Enter the Employee Code and click Search GPF Details button                                                                                                    |           |               |
|                                                                                                    |                                                                                                    |           |               |
| ■ GP Fund Statement                                                                                                    |                                                                                                    |           |               |
| Name<br>Designation: Designation<br>Budget Head: BudgetHead<br>PAN Card: PANCard<br>Email: Email<br>GP Fund Balance: 0 | Scheme: Scheme<br>Grade Range: GradeRange<br>Pay Level: PayLevel<br>Bank Account Number: Account Number<br>Sol ID: SollO<br>IFSC Code: IFSC Code<br>GPF Account Number: GPF Account Nu | r<br>mber | ₽Print        |

- **Forms:** This section of the AMS provides the necessary forms required by the employee on a basis. Following forms can be filled and submitted by the employee:
  - Vehicle Pass Form: An employee can request for a vehicle pass by filling necessary details of his/her vehicle like vehicle type, vehicle no., driving license no. and can check the status of his/her form.

| Vehicle F  | Vehicle Pass Form Manage & Home > Vehicle Pass Form |            |                    |           |                     |                |      |
|------------|-----------------------------------------------------|------------|--------------------|-----------|---------------------|----------------|------|
| Request Ne | Request New Vehicle Pass                            |            |                    |           |                     |                |      |
| Form No    | Vehicle Type                                        | Vehicle No | Driving License No | Make Type | Status              | Status Remarks |      |
| 41         | Two_Wheeler                                         | 1111       | 11111              | 11111     | Approved 24-07-2023 |                | View |
|            |                                                     |            |                    |           |                     |                |      |

Employee Election Details: All employee election details are collected through this form. The fields of the form include parentage, whether included in the JK electoral board, EPIC no., address and assembly constituency no. and name.

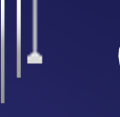

.....

| Employee Details                                 |                |           |          |          |
|--------------------------------------------------|----------------|-----------|----------|----------|
|                                                  |                |           |          |          |
| Father's Name                                    | Mohd Arif Khan |           |          |          |
| Enrolled In JK Electoral Roll                    | Yes            |           |          |          |
| If Enrolled then AC No. & Name where<br>enrolled | 1111           |           |          |          |
| EPIC No.                                         | 3              |           |          |          |
| Present Address                                  | Address        | Hazratbal | District | Srinagar |
|                                                  | City           | Srinagar  | State    | J & K    |
|                                                  | Country        | India     | Pincode  | 190001   |
|                                                  |                |           |          |          |
| Posted As BLO                                    | Yes            |           |          |          |
| Home Assembly Constituency (No. & Name)          | 222            |           |          |          |
| Posting Assembly Constituency (No. & Name)       | tttt           |           |          |          |
| Residence Assembly Constituency (No. & Name)     | uuuuu          |           |          |          |
|                                                  |                |           |          |          |
|                                                  | Update         |           |          |          |

Property Return Statement (PRS): This form displays the statement showing the details of property both movable and immovable owned by a public servant. Also displays the status of submission of property return.

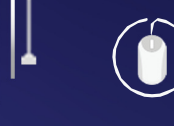

| Propert | y Return Apply Manage                                |                         |                       |                       |           |              | 🚳 Home 🗦               |
|---------|------------------------------------------------------|-------------------------|-----------------------|-----------------------|-----------|--------------|------------------------|
|         | No active notification remains unapplied by you      |                         |                       |                       |           |              |                        |
| Form No | Description                                          | Notification Start Date | Submission Start Date | Notification End Date | Is Active | Is Submitted |                        |
| 129     | NotificationNo11   Title                             | 01/02/2024              | 01/02/2024            | 29/02/2024            | True      | False        | CEdit<br>OPreview Form |
| 127     | 1122   mnmnmn                                        | 27/12/2023              | 05/01/2024            | 12/01/2024            | False     | False        | Download Form          |
| 124     | 1 of 2022   Notification for submission of PRS Forms | 06/07/2022              | 07/07/2022            | 31/07/2022            | False     | False        | Download Form          |
| 120     | 1 of Feb 2023   Property Returns 2023                | 01/02/2023              | 01/02/2023            | 31/03/2023            | False     | False        | Ownload Form           |

GP Fund Release: Directorate of IT&SS launched the GPF release option within AMS under "Forms" with the objective of employees being able to apply for the withdrawal of GP funds online at the click of a button without having to for same manually. Employees can also attach any supporting documents (as pdf) with ease.

| Approval Manage                            |                             | 🔀 Home 🗧 Approva |
|--------------------------------------------|-----------------------------|------------------|
| Apply New Back                             |                             |                  |
| Approval Form Attachments                  |                             |                  |
|                                            |                             |                  |
| Approval No                                |                             |                  |
| Туре                                       | (PFund-Release-Relindable v |                  |
| Purpose                                    |                             |                  |
| Previous Advance Date (If Any)             |                             |                  |
| Pending Amount                             | 0                           |                  |
| Previous Advance Liquidation Date (If Any) |                             |                  |
| Amount                                     | 0                           |                  |
| (Available Amount: 0)                      |                             |                  |
| Number of Installments                     | 0                           |                  |
|                                            | Save Back                   |                  |
|                                            |                             |                  |